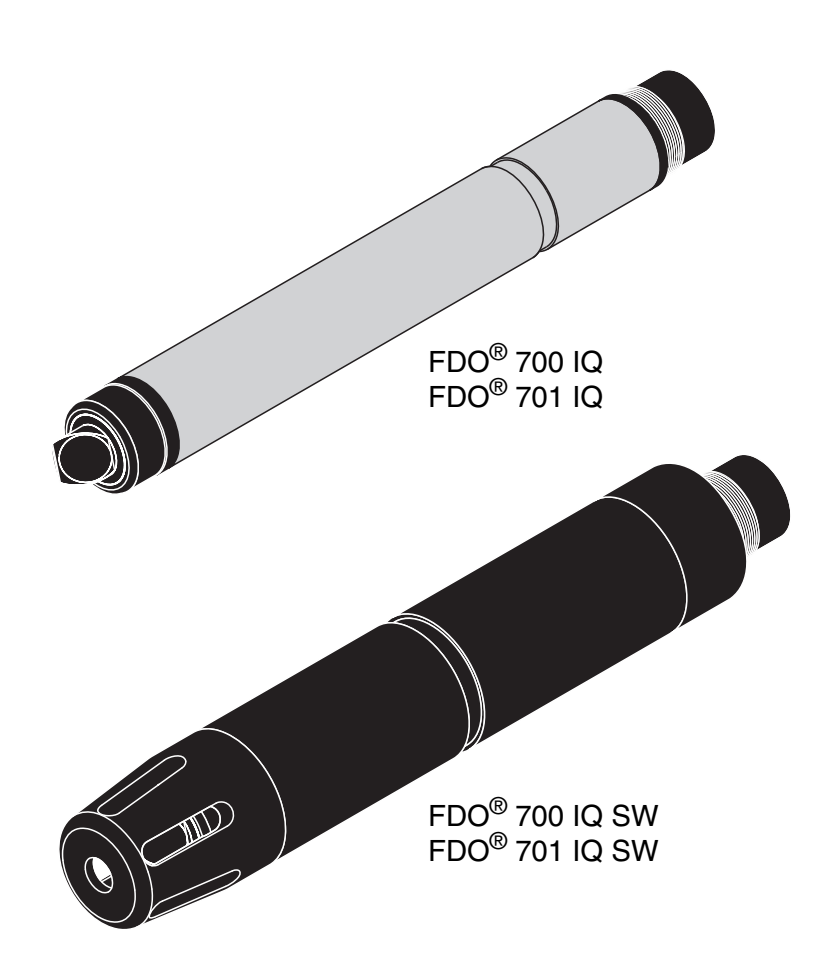

# FDO<sup>®</sup> 70x IQ (SW)

IQ SENSOR NET - OPTISCHE SAUERSTOFFSENSOREN

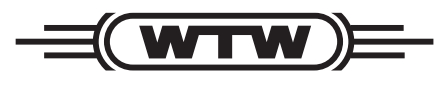

**BEDIENUNGSANLEITUNG** 

ba75586d07 08/2019

a xylem brand

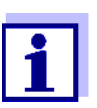

Die aktuellste Version der vorliegenden Betriebsanleitung finden Sie im Internet unter <u>www.WTW.com.</u>

**Copyright** © Weilheim 2019, WTW GmbH Nachdruck - auch auszugsweise - nur mit schriftlicher Genehmigung der WTW GmbH, Weilheim. Printed in Germany.

## FDO<sup>®</sup> 70x IQ (SW) - Inhaltsverzeichnis

#### Überblick 5

Zum Gebrauch dieser Komponenten-Betriebsanleitung 5 Ausführungen 5 Empfohlene Einsatzbereiche 6 Aufbau 7

#### Sicherheit 9

Sicherheitsinformationen 9 Sicherheitsinformationen in der Bedienungsanleitung 9 Sicherheitskennzeichnungen auf dem Produkt 9 Weitere Dokumente mit Sicherheitsinformationen 9 Sicherer Betrieb 10 Bestimmungsgemäßer Gebrauch 10 Voraussetzungen für den sicheren Betrieb 10 Unzulässiger Betrieb 10

#### Inbetriebnahme 11

Lieferumfang 11 Systemvoraussetzungen IQ SENSOR NET 11 Installation 11 Inbetriebnahme / Herstellung der Messbereitschaft 13 Einstelltabelle FDO<sup>®</sup> 70x IQ (SW) 13

#### Messen / Betrieb 18

Messen 18 Überprüfung und Anwenderkalibrierung 18 Allgemeines 18 Überprüfung 19 Anwenderkalibrierung 21 Kalibrierhistorie 23 Reaktivierung einer gültigen Kalibrierung 23

#### Wartung, Reinigung, Ersatzbedarf 25

Allgemeine Wartungshinweise 25 Handhabung der Sensorkappe 25 Sensorkappe wechseln 26 Sensor reinigen 27 Äußere Reinigung 27 Sensorkappe und Sensorkopf innen reinigen 27 Ersatzteile und Zubehör 28 Entsorgung 29

Was tun, wenn... 30

#### **Technische Daten 32**

Allgemeine Messeigenschaften 32 Einsatzcharakteristik 32 Allgemeine Daten 33 Elektrische Daten 34 Technische Daten SC-FDO<sup>®</sup> 700 34 Technische Daten SC-FDO<sup>®</sup> 701 35

#### Verzeichnisse 37

Erläuterung der Meldungen 37 Fehlermeldungen 37 Infomeldungen 39 Status-Info 40

## 1 Überblick

1.1 Zum Gebrauch dieser Komponenten-Betriebsanleitung

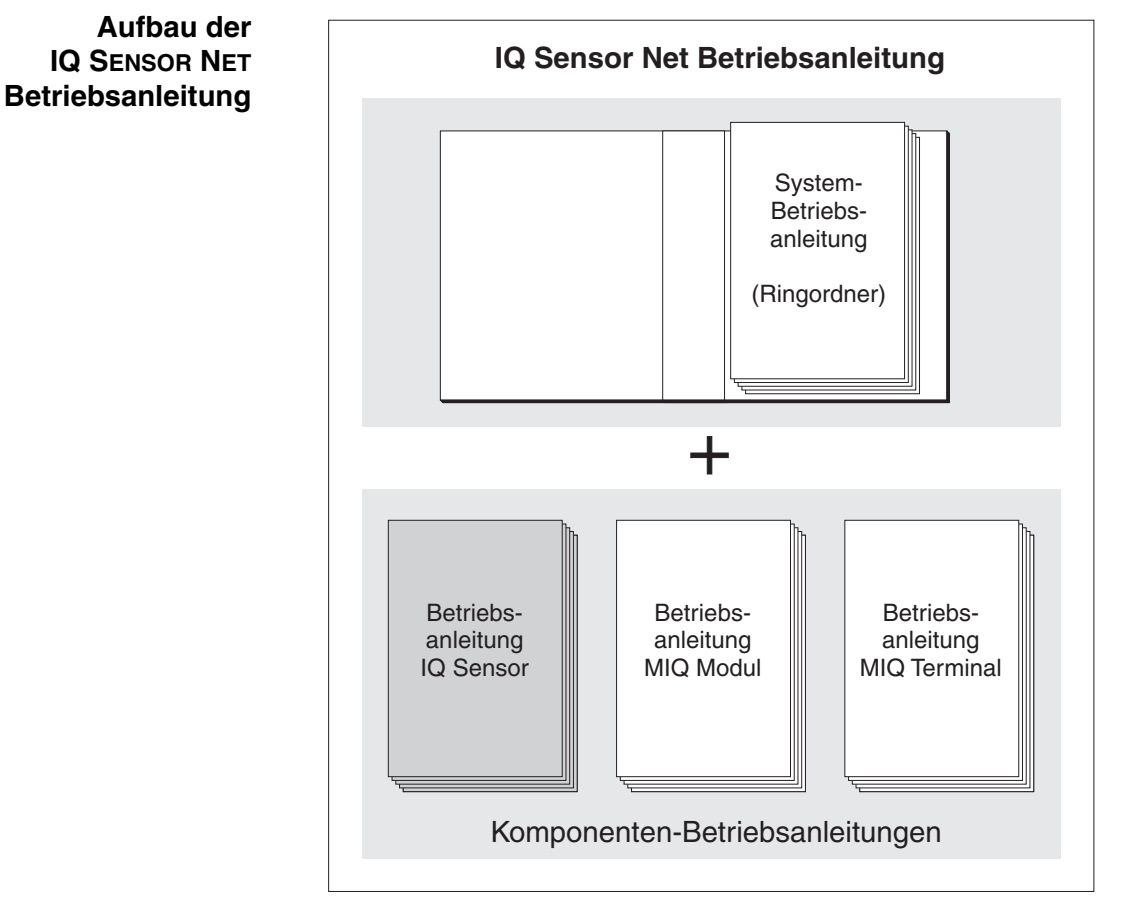

Bild 1-1 Struktur der IQ SENSOR NET Betriebsanleitung

Die IQ SENSOR NET Betriebsanleitung ist wie das IQ SENSOR NET System selbst modular aufgebaut. Sie besteht aus einer System-Betriebsanleitung und den Betriebsanleitungen aller verwendeten Komponenten.

Bitte ordnen Sie diese Komponenten-Betriebsanleitung in den Ringordner der System-Betriebsanleitung ein.

#### 1.2 Ausführungen

Der FDO<sup>®</sup> 70x IQ (SW) besteht aus einer Sensorbasis, welche je nach

|                         | <u>S</u> (    | <u>ensorbasis</u>          |
|-------------------------|---------------|----------------------------|
|                         | $\rightarrow$ |                            |
| Sensorkappen:           |               | FDO <sup>®</sup> 700 IQ    |
|                         |               |                            |
| SC-FDO <sup>®</sup> 700 |               |                            |
|                         |               |                            |
| SC-FDO® 701             |               |                            |
|                         | Si            | ensorbasis                 |
|                         |               |                            |
|                         |               | FDO <sup>®</sup> 700 IQ SW |
| Sensorausführung        | Sensorbasis * | Sensorkappe                |

#### Ausführung mit verschiedenen Sensorkappentypen bestückt ist:

| Ausführungen | Sensorausführung           | Sensorbasis *              | Sensorkappe             |
|--------------|----------------------------|----------------------------|-------------------------|
|              | FDO <sup>®</sup> 700 IQ    | FDO <sup>®</sup> 700 IQ    | SC-FDO <sup>®</sup> 700 |
|              | FDO <sup>®</sup> 700 IQ SW | FDO <sup>®</sup> 700 IQ SW | SC-FDO <sup>®</sup> 700 |
|              | FDO <sup>®</sup> 701 IQ    | FDO <sup>®</sup> 700 IQ    | SC-FDO <sup>®</sup> 701 |
|              | FDO <sup>®</sup> 701 IQ SW | FDO <sup>®</sup> 700 IQ SW | SC-FDO <sup>®</sup> 701 |
|              | * Bozojohnung gomäß        | Typopoobild im Stockke     | h                       |

Bezeichnung gemäß Typenschild im Steckkopf

Die Sensorkappe bestimmt in erster Linie die Messeigenschaften des gesamten Sensors. Somit kann durch Wechseln des Sensorkappentyps der Sensor an die Messaufgabe angepasst werden. Die Spezifikationen der einzelnen Sensorkappentypen entnehmen Sie dem Kapitel 7 TECHNISCHE DATEN.

SW-Ausführungen Die Meerwasserausführungen der Sensoren (SW-Ausführungen) sind gegenüber den Standardausführungen hinsichtlich der Korrosionsbeständigkeit in Meer- und Brackwasser optimiert.

#### 1.3 **Empfohlene Einsatzbereiche**

| Sensorausführung        | Empfohlener Einsatzbereich.              |
|-------------------------|------------------------------------------|
| FDO <sup>®</sup> 700 IQ | Stationäre Messungen in Wasser/Abwasser- |
| FDO <sup>®</sup> 701 IQ | Applikationen.                           |

| Sensorausführung                                         | Empfohlener Einsatzbereich.                                                                                                    |
|----------------------------------------------------------|----------------------------------------------------------------------------------------------------|
| FDO <sup>®</sup> 700 IQ SW<br>FDO <sup>®</sup> 701 IQ SW | Stationäre Messungen in Meerwasser,<br>Aquakultur.                                                                                                    |
|                                                          | Der FDO <sup>®</sup> 70x IQ SW ist mit einem Schutz-<br>korb ausgerüstet, der für den Anschluss des<br>Reinigungssets MSK FDO <sup>®</sup> CS zur druck-<br>luftbetriebenen Sensorreinigung vorbereitet<br>ist (Bestellinformationen, siehe Abschnitt<br>5.5 ERSATZTEILE UND ZUBEHÖR). |

#### 1.4 Aufbau

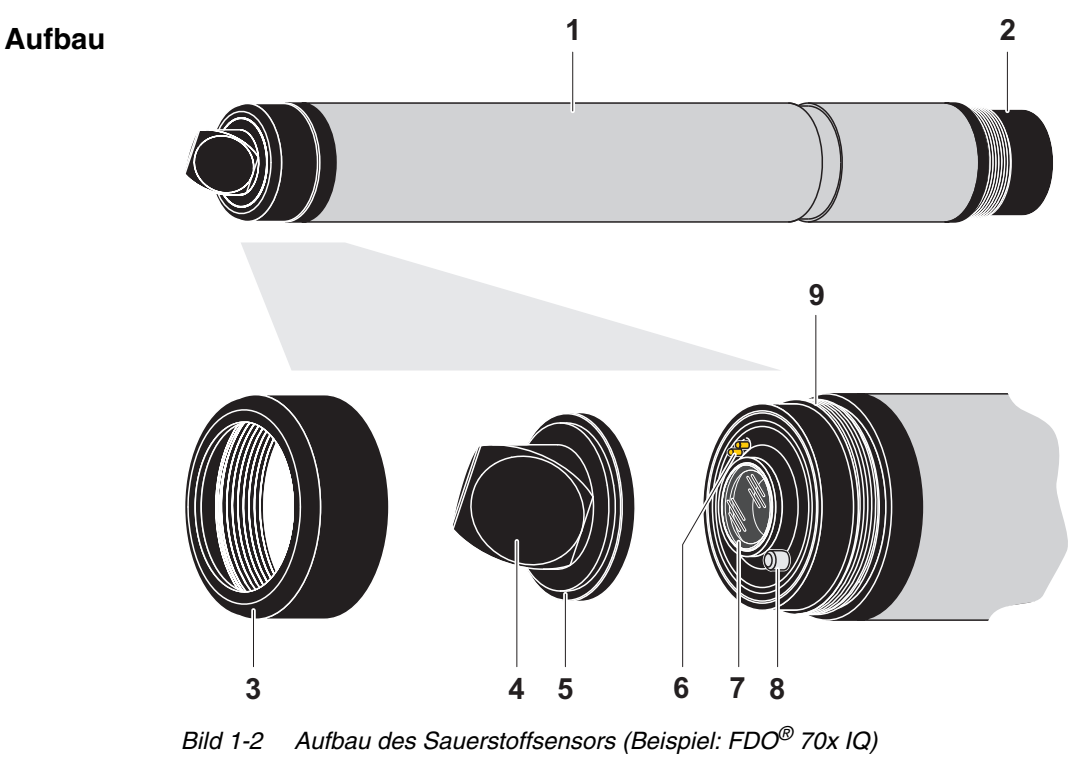

| 1 | Schaft                                    |
|---|-------------------------------------------|
| 2 | Anschlusskopf                             |
| 3 | Fixierring                                |
| 4 | Sensormembran                             |
| 5 | Sensorkappe mit Datenchip                 |
| 6 | Vergoldete Kontaktstifte für Speicherchip |
| 7 | Messfenster                               |
| 8 | Temperaturmessfühler und Arretierung      |
| 9 | Sensorkopf                                |

| Sensorkappe mit<br>Speicherchip            | In der Sensorkappe ist ein Speicherchip integriert, auf dem folgende Daten gespeichert sind:                                                 |
|--------------------------------------------|----------------------------------------------------------------------------------------------------|
|                                            | <ul> <li>Typenbezeichnung der Sensorkappe</li> </ul>                                                                                         |
|                                            | Seriennummer                                                                                                    |
|                                            | Daten der Werkskalibrierung                                                                                                    |
| Intelligente Membran<br>(IQMC-Technologie) | Für jede Membran werden individuelle Kalibrierwerte per Werkskali-<br>brierung ermittelt und im Speicherchip der Sensorkappe abgelegt, d. h. |

brierung ermittelt und im Speicherchip der Sensorkappe abgelegt, d. h. maximale Genauigkeit über die gesamte Laufzeit.

## 2 Sicherheit

#### 2.1 Sicherheitsinformationen

#### 2.1.1 Sicherheitsinformationen in der Bedienungsanleitung

Diese Bedienungsanleitung enthält wichtige Informationen für den sicheren Betrieb des Produkts. Lesen Sie diese Bedienungsanleitung vollständig durch und machen Sie sich mit dem Produkt vertraut, bevor sie es in Betrieb nehmen oder damit arbeiten. Halten Sie die Bedienungsanleitung immer griffbereit, um bei Bedarf darin nachschlagen zu können.

Besonders zu beachtende Hinweise für die Sicherheit sind in der Bedienungsanleitung hervorgehoben. Sie erkennen diese Sicherheitshinweise am Warnsymbol (Dreieck) am linken Rand. Das Signalwort (z. B. "VORSICHT") steht für die Schwere der Gefahr:

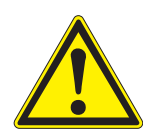

#### WARNUNG

weist auf eine gefährliche Situation hin, die zu schweren (irreversiblen) Verletzungen oder Tod führen kann, wenn der Sicherheitshinweis nicht befolgt wird.

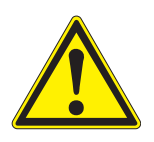

#### VORSICHT

weist auf eine gefährliche Situation hin, die zu leichten (reversiblen) Verletzungen führen kann, wenn der Sicherheitshinweis nicht befolgt wird.

#### HINWEIS

weist auf Sachschäden hin, welche entstehen können, wenn die angegebenen Maßnahmen nicht befolgt werden.

#### 2.1.2 Sicherheitskennzeichnungen auf dem Produkt

Beachten Sie alle Aufkleber, Hinweisschilder und Sicherheitssymbole auf dem Produkt. Ein Warnsymbol (Dreieck) ohne Text verweist auf Sicherheitsinformationen in der Bedienungsanleitung.

#### 2.1.3 Weitere Dokumente mit Sicherheitsinformationen

Folgende Dokumente enthalten weitere Informationen, die Sie zu Ihrer Sicherheit beachten sollten, wenn Sie mit einem Messsystem arbeiten:

- Bedienungsanleitungen zu anderen Komponenten des Messsystems (Netzteile, Controller, Zubehör)
- Sicherheitsdatenblätter zu Kalibrier- und Wartungsmitteln (z. B. Rei-

nigungslösungen).

#### 2.2 Sicherer Betrieb

#### 2.2.1 Bestimmungsgemäßer Gebrauch

Der bestimmungsgemäße Gebrauch der FDO<sup>®</sup> 70x IQ (SW) besteht im Einsatz als Sensor im IQ SENSOR NET. Bestimmungsgemäß ist ausschließlich der Gebrauch gemäß den Instruktionen und den technischen Spezifikationen dieser Bedienungsanleitung (siehe Kapitel 7 TECHNISCHE DATEN). Jede darüber hinaus gehende Verwendung ist nicht bestimmungsgemäß.

#### 2.2.2 Voraussetzungen für den sicheren Betrieb

Beachten Sie folgende Punkte für einen sicheren Betrieb:

- Das Produkt darf nur mit den in der Bedienungsanleitung genannten Energiequellen versorgt werden.
- Das Produkt darf nur unter den in der Bedienungsanleitung genannten Umgebungsbedingungen betrieben werden.
- Das Produkt darf nicht geöffnet werden.

#### 2.2.3 Unzulässiger Betrieb

Das Produkt darf nicht in Betrieb genommen werden, wenn es:

- eine sichtbare Beschädigung aufweist (z. B. nach einem Transport)
- längere Zeit unter ungeeigneten Bedingungen gelagert wurde (Lagerbedingungen, siehe Kapitel 7 TECHNISCHE DATEN)

## 3 Inbetriebnahme

#### 3.1 Lieferumfang

• Sensor, bestehend aus Sensorbasis und Sensorkappe Betriebsanleitung.

#### 3.2 Systemvoraussetzungen IQ SENSOR NET

Der Betrieb des FDO<sup>®</sup> 70x IQ (SW) setzt folgende Softwarestände im IQ SENSOR NET voraus:

| • MIQ/C18                                          | 34 (XT) | Controllersoftware: | Version 2.66 oder höher |
|----------------------------------------------------|---------|---------------------|-------------------------|
|                                                    |         | Terminalsoftware:   | Version 2.66 oder höher |
| <ul> <li>MIQ/MC</li> </ul>                         |         | Controllersoftware: | Version 2.66 oder höher |
| <ul> <li>MIQ/T 2<sup>i</sup><br/>(PLUS)</li> </ul> | 020     | Terminalsoftware:   | Version 2.66 oder höher |

- IQ Softwarepack Softwareversion: 4.10 oder höher
- •

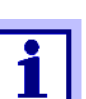

Der Betrieb mit der Sensorkappe SC-FDO<sup>®</sup> 701 setzt die Softwareversion 2.15 beim FDO<sup>®</sup> 70x IQ (SW) voraus.

#### 3.3 Installation

Anschlusskabel Zum Anschluss des Sensors benötigen Sie ein Sensoranschlusskabel vom Typ SACIQ bzw. SACIQ SW, erhältlich in verschiedenen Längen. Das Sensoranschlusskabel SACIQ SW ist gegenüber der Standardausführung SACIQ hinsichtlich der Korrosionsbeständigkeit in Meerund Brackwasser optimiert und auf Verwendung mit dem FDO<sup>®</sup> 70x IQ SW abgestimmt. Informationen hierzu und zu weiterem IQ SENSOR NET Zubehör finden Sie im WTW-Katalog und im Internet.

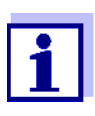

Wie Sie das Sensoranschlusskabel an die Klemmleiste eines MIQ Moduls anschließen, ist in Kapitel 3 INSTALLA-TION der IQ SENSOR NET System-Betriebsanleitung beschrieben.

Softwarestände von Controller- und Terminalkomponenten Sind die Steckverbindungen trocken? Vor dem Verbinden von Sensor und Sensoranschlusskabel bitte sicherstellen, dass die Steckverbindungen trocken sind. Falls Feuchtigkeit in die Steckverbindungen gelangt ist, die Steckverbindungen zuerst trocknen (trockentupfen oder mit Pressluft ausblasen).

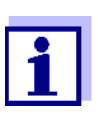

Den Sensor nicht am Sensoranschlusskabel aufhängen, sondern einen Sensorhalter oder eine Armatur verwenden. Informationen hierzu und zu weiterem IQ SENSOR NET Zubehör finden Sie im WTW-Katalog und im Internet.

Sensor am Sensoranschlusskabel anschließen

- 1 Die Schutzkappen von den Steckverbindungen des Sensors und des Sensoranschlusskabels SACIQ (SW) abnehmen und aufbewahren.
- 2 Die Buchse des Sensoranschlusskabels SACIQ (SW) auf den Steckkopf des Sensors stecken. Die Buchse dabei so drehen, dass der Stift im Steckkopf (1) in einem der beiden Löcher in der Buchse einrastet.
- 3 Anschließend die Überwurfmutter (2) des Sensoranschlusskabels bis zum Anschlag auf den Sensor schrauben.

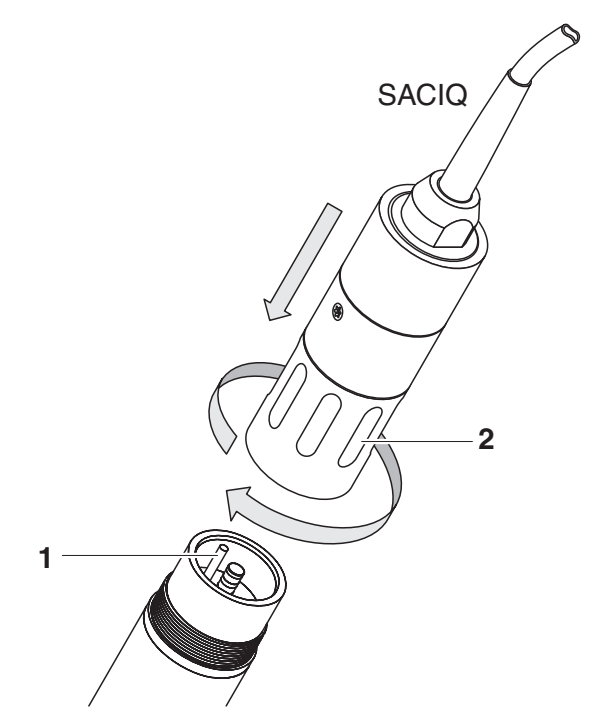

Bild 3-1 Sensor anschließen

#### 3.4 Inbetriebnahme / Herstellung der Messbereitschaft

Identifikation im<br/>IQ SENSOR NETDie Sensorkappe und die Sensorbasis (Sensor ohne Kappe) besitzen<br/>eigene Seriennummern. Zur erfolgreichen Anmeldung am<br/>IQ SENSOR NET Controller muss der Sensor mit einer Sensorkappe<br/>bestückt sein. Der betriebsbereite Sensor wird wie folgt in der Liste der<br/>Sensoren angezeigt:

- Modell: Modellbezeichnung der Sensorkappe (="SC FDO 70x")
- Ser.-Nr.: Seriennummer der Sensorkappe
- Sensorname: Voreingestellt ist hier die Seriennummer der Sensorbasis. Diesen Eintrag können Sie bei Bedarf durch einen benutzerdefinierten Namen ersetzen.

#### Inbetriebnahmeschritte

- 1 Die Schutzkappe vom Sensor abziehen.
- 2 Falls gewünscht, dem Sensor einen benutzerdefinierten Namen zuweisen (siehe IQ SENSOR NET System-Betriebsanleitung).
- 3 Bei IQ SENSOR NET Systemen ohne automatische Luftdruckkompensation den mittleren Luftdruck bzw. die Standorthöhe eingeben (nähere Hinweise, siehe jeweilige IQ SENSOR NET System-Betriebsanleitung).
- 4 Den mittleren Luftdruck bzw. die Standorthöhe eingeben (nähere Hinweise, siehe jeweilige IQ SENSOR NET Betriebsanleitung).
- 5 Den Sensor einstellen (siehe Abschnitt 3.5).

#### 3.5 Einstelltabelle FDO<sup>®</sup> 70x IQ (SW)

**Einstellungen** vornehmen Wechseln Sie mit <**S**> von der Messwertanzeige zum Hauptmenü der Einstellungen. Navigieren Sie anschließend zum Einstellmenü (Einstelltabelle) des Sensors. Die genaue Vorgehensweise finden Sie in der IQ SENSOR NET System-Betriebsanleitung.

| Einstellung | Auswahl/Werte                                     | Erläuterung                                        |
|-------------|---------------------------------------------------|----------------------------------------------------|
| Messmodus   | <ul><li>Konzentration</li><li>Sättigung</li></ul> | Einheit des Messwerts in der Messwertan-<br>zeige. |

| Einstellung               | Auswahl/Werte                                                                                                    | Erläuterung                                                                                                    |
|---------------------------|----------------------------------------------------------------------------------------------------|----------------------------------------------------------------------------------------------------|
| Messbereich Konzentration | • 0 20,00 mg/l                                                                                                    | Zur Auswahl stehen die angegebenen                                                                                                    |
|                           | • 0 20,00 ppm                                                                                                    | Messbereiche.                                                                                                    |
| Messbereich Sättigung     | • 0 200,0 %                                                                                                    | Der Messbereich ist fest eingestellt.                                                                                                    |
| Ansprechzeit t90          | <ul> <li>150300 s<br/>(mit SC-FDO<sup>®</sup> 700)<br/>bzw.</li> <li>60300 s<br/>(mit SC-FDO<sup>®</sup> 701)</li> </ul> | Ansprechzeit des Signalfilters.<br>Je nach Probenmatrix können die Mess-<br>werte mehr oder weniger stark schwanken.<br>Ein Signalfilter im Sensor vermindert die<br>Schwankungsbreite des Messwerts. Der<br>Signalfilter wird durch die <i>Ansprechzeit t90</i><br>charakterisiert. Dies ist die Zeit, nach der<br>90 % einer Signaländerung angezeigt wer-<br>den.<br>Der Einstellbereich hängt vom Sensorkap-<br>pentyp ab. |

| Einstellung                                                | Auswahl/Werte                                 | Erläuterung                                                                                                    |
|------------------------------------------------------------|-----------------------------------------------|----------------------------------------------------------------------------------------------------|
| Kalibrierung                                               | ● gültig                                      | <i>gültig</i> zeigt an, dass eine gültige Kalibrie-<br>rung vorliegt. Der Wert ist nicht veränderbar.                                                                                                    |
|                                                            | ● ungültig                                    | <i>ungültig</i> wird angezeigt, wenn die letzte Kali-<br>brierung ungültig ist und der Sensor für die<br>Messung gesperrt ist. In diesem Fall können<br>Sie den Wert in <i>Anwenderkalibrierung</i> oder<br><i>Werkskalibrierung</i> ändern, vorausgesetzt,<br>es liegt eine gültige Kalibrierung im Sensor<br>vor. Damit aktivieren Sie beim nächsten<br>Verlassen der Einstelltabelle mit <i>Speichern<br/>u. Beenden</i> die letzte im Sensor gespei-<br>cherte gültige Kalibrierung. Beim nächsten<br>Öffnen der Einstelltabelle wird <i>gültig</i> ange-<br>zeigt. |
|                                                            | <ul> <li>Anwenderkalibrieru<br/>ng</li> </ul> | Die Auswahl Anwenderkalibrierung<br>erscheint nur, wenn gültige Daten einer<br>Anwenderkalibrierung im Sensor gespei-<br>chert sind.                                                                                                    |
|                                                            | <ul> <li>Werkskalibrierung</li> </ul>         | Legt fest, welche Kalibrierdaten für die<br>Messwertberechnung zugrunde gelegt wer-<br>den sollen. Die aktive Kalibrierung wird in<br>der Kalibrierhistorie angezeigt.                                                                                                    |
|                                                            | • aktiv                                       | <i>aktiv</i> zeigt an, dass der Sensor gerade kali-<br>briert wird.                                                                                                    |
|                                                            | <ul> <li>Abbruch</li> </ul>                   | Mit der Auswahl <i>Abbruch</i> wird die aktive<br>Kalibrierung beim nächsten Verlassen der<br>Einstelltabelle mit <i>Speichern u. Beenden</i><br>abgebrochen.                                                                                                    |
| <i>Test</i><br>(wird nur während der Über-                 | • aktiv                                       | <i>aktiv</i> zeigt an, dass der Sensor gerade über-<br>prüft wird.                                                                                                    |
| prutung des Sensors ange-<br>zeigt, siehe Abschnitt 4.2.2) | <ul> <li>Abbruch</li> </ul>                   | Mit der Auswahl <i>Abbruch</i> wird die aktive<br>Überprüfung beim nächsten Verlassen der<br>Einstelltabelle mit <i>Speichern u. Beenden</i><br>abgebrochen.                                                                                                    |
| Temperaturmodus                                            | ● °C<br>● °F                                  | Einheit des Temperaturmesswerts (Celsius, Fahrenheit).                                                                                                    |

| Einstellung                                    | Auswahl/Werte                                                       | Erläuterung                                                                                                    |
|------------------------------------------------|---------------------------------------------------------------------|----------------------------------------------------------------------------------------------------|
| Temperaturabgleich                             | -1,5 K +1,5 K                                                       | <ul> <li>Der Temperaturabgleich ermöglicht den<br/>Abgleich der Temperaturanzeige (Verschie-<br/>bung des Nullpunktes um ±1,5 K).</li> <li>Hinweise:</li> <li>Wegen der Wärmekapazität des Sensors<br/>ist es erforderlich, diesen in ein Gefäß mit<br/>mindestens 2 Liter Wasser zu stellen.</li> </ul>                                                                                             |
|                                                |                                                                     | <ul> <li>Den Sensor mindestens 15 Minuten<br/>unter gelegentlichem Rühren in diesem<br/>Gefäß belassen, bis der Abgleich erfol-<br/>gen kann.</li> <li>Bei Temperaturdifferenzen zwischen<br/>Wasser und Sensor &gt; 10 °C den Sensor<br/>mindestens 1 Stunde unter gelegentli-<br/>chem Rühren in diesem Gefäß belassen,<br/>bis der Abgleich erfolgen kann.</li> </ul>                             |
| Salinität                                      | <ul><li>Ein</li><li>Aus</li></ul>                                   | Legt fest, ob die eingegebene Salinität berücksichtigt werden soll.                                                                                                    |
| SalEingabe<br>(nur bei <i>Salinität</i> = Ein) | 2,0 70,0                                                            | Die Eingabe der Salinität erlaubt eine Salz-<br>gehaltskorrektur, die den Einfluss von Salz-<br>gehalten > 0,1 % auf die<br>Sauerstoffmessung kompensiert.<br>Die Salzgehaltskorrektur wird bei Messun-<br>gen in salzbelastetem Abwasser empfohlen<br>(Salinität $\geq$ 2,0 entsprechend einer Leitfähig-<br>keit von $\geq$ 3,4 mS/cm bei einer Refe-<br>renztemperatur T <sub>REF</sub> = 20 °C). |
| Sensorkappendaten                              | <ul> <li>nicht ausgeben</li> <li>an Logbuch sen-<br/>den</li> </ul> | Generiert bei Verlassen der Einstellungen<br>mit <i>Speichern u. Beenden</i> eine Log-<br>buchmeldung mit allen in der Sensorkappe<br>gespeicherten Daten (siehe Abschnitt 1.4).<br>Beim erneuten Öffnen des Menüs ist die<br>Einstellung auf <i>nicht ausgeben</i> zurückge-<br>setzt.                                                                                                    |
| Speichern u. Beenden                           |                                                                     | Die Einstellungen werden gespeichert.<br>Die Displayanzeige wechselt zur nächsthö-<br>heren Ebene.                                                                                                    |
| Beenden                                        |                                                                     | Die Einstellungen werden nicht gespeichert.<br>Die Displayanzeige wechselt zur nächsthö-<br>heren Ebene.                                                                                                    |

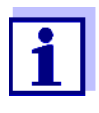

Informationen zur Sauerstoffmessung in salzhaltigen Lösungen siehe WTW-Applikationsbericht Nr. 1193118.

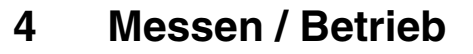

#### 4.1 Messen

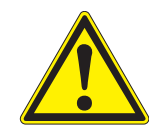

VORSICHT

Der Kontakt mit der Messlösung kann zu einer Gefährdung des Anwenders führen!

Je nach Art der Messlösung sind geeignete Schutzmaßnahmen zu ergreifen (Schutzkleidung, Schutzbrille etc.).

Beachten Sie die im Abschnitt 7.2 EINSATZCHARAKTERISTIK angegebenen Daten, insbesondere die Mindesteintauchtiefe des Sensors (10 cm). Der Messwert ist sofort nach dem Eintauchen verfügbar.

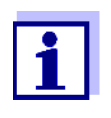

Bei Problemen mit der Reinhaltung des Sensors wird die Verwendung des druckluftbetriebenen Reinigungssystems mit dem Reinigungskopf CH empfohlen (siehe Abschnitt 5.5 ERSATZTEILE UND ZUBEHÖR).

#### 4.2 Überprüfung und Anwenderkalibrierung

#### 4.2.1 Allgemeines

Werkskalibrierung Der Sauerstoffsensor FDO<sup>®</sup> 70x IQ (SW) ist werkseitig kalibriert. Bei der empfohlenen Anwendung (siehe Abschnitt 1.3 EMPFOHLENE EIN-SATZBEREICHE) bleibt die Messcharakteristik der Sensorkappe über die spezifizierte Lebensdauer stabil, so dass eine Anwenderkalibrierung in der Regel nicht erforderlich ist.

> Eine Überprüfung/Anwenderkalibrierung kann in folgenden Sonderfällen hilfreich sein:

- Wenn die Messwerte unplausibel erscheinen und der Verdacht besteht, dass die Sensorkappe am Ende ihrer Lebensdauer ist
- Routinemäßig im Rahmen einer betrieblichen Qualitätssicherung.

Abhängig von der Lufttemperatur am Ort der Kalibrierung wählen Sie zwischen folgenden beiden Varianten:

 Bei Lufttemperaturen über 5 °C erfolgen Überprüfung und Anwenderkalibrierung in wasserdampfgesättigter Luft. Dazu positionieren Sie den Sensor ca. 2 cm über einer Wasseroberfläche, zum Beispiel in einem engen Eimer oder einem ähnlichen Gefäß mit Wasser. Die Membran muss dabei sauber und trocken sein.

Wann ist eine Überprüfung/ Anwenderkalibrierung sinnvoll?

> Prüf- bzw. Kalibriermedium

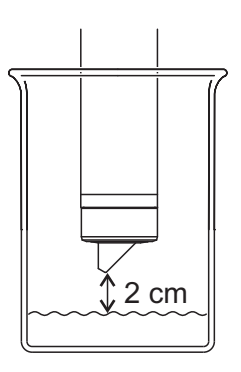

• Bei Lufttemperaturen unter 5 °C empfehlen wir, Überprüfung und Anwenderkalibrierung nicht in Luft, sondern in luftgesättigtem Wasser mit höherer Temperatur durchzuführen. Luftgesättigtes Wasser erzeugen Sie zum Beispiel durch mehrfaches, sprudelndes Umschütten von Wasser zwischen zwei Gefäßen.

#### 4.2.2 Überprüfung

Mit einer Überprüfung können Sie auf einfache Weise feststellen, ob eine Reinigung oder Anwenderkalibrierung erforderlich ist.

- **Prinzip** Die Überprüfung wird entweder in wasserdampfgesättigter Luft oder in luftgesättigtem Wasser durchgeführt (siehe PRÜF- BZW. KALIBRIERME-DIUM auf Seite 18).
- Ablauf Allgemein wird eine Überprüfung am IQ SENSOR NET wie folgt durchgeführt. Systemspezifische Einzelheiten entnehmen Sie bitte der jeweiligen IQ SENSOR NET System-Betriebsanleitung.
  - 1 Wechseln Sie mit **<M>** zur Messwertanzeige und wählen Sie den Sensor FDO<sup>®</sup> 70x IQ (SW) aus.
  - 2 Drücken Sie **<C>**. Im nächsten Schritt wird der Wartungszustand für den Sensor eingeschaltet. Ein entsprechender Hinweis erscheint auf dem Display.
  - 3 Bestätigen Sie den Hinweis mit **<OK>**. Der Wartungszustand ist aktiv.
  - 4 Wählen Sie das Verfahren TEST und drücken Sie **<OK>**.
  - 5 Bringen Sie den Sensor in Kalibrierposition (wasserdampfgesättigte Luft oder luftgesättigtes Wasser - siehe Abschnitt 4.2.1).

|                            | 6                        | Drücken Sie <b><ok></ok></b> .<br>Der Sensor startet die Überprüfung. Das Display wechselt zur<br>Messwertansicht. Anstelle des Hauptmesswerts blinkt die<br>Anzeige <i>CAL</i> . Gleichzeitig blinkt als Nebenmesswert die<br>momentane relative Steilheit mit dem Zusatz <i>TEST</i> . Der Vor-<br>gang wird automatisch beendet, sobald die gemessenen<br>Werte das Kriterium für die Stabilitätskontrolle erfüllen. Bei<br>großen Temperaturunterschieden zwischen Sensor und<br>Umgebung kann dies länger dauern. Anschließend werden<br>Hauptmesswert und Temperatur angezeigt. |
|----------------------------|--------------------------|----------------------------------------------------------------------------------------------------|
|                            | 7                        | Bringen Sie den Sensor wieder in Messposition.                                                                                                    |
|                            | 8                        | Warten Sie, bis der Messwert weitgehend stabil ist (Tempera-<br>turanpassung).                                                                                                    |
|                            | 9                        | Schalten Sie den Wartungszustand aus.                                                                                                    |
| Abbruch der<br>Überprüfung | So la<br>wurde<br>verlas | nge die Ermittlung der relativen Steilheit noch nicht ausgelöst<br>e (Schritt 6), können Sie die Überprüfung mit < <b>M</b> > oder < <b>ESC</b> ><br>ssen.                                                                                                    |
|                            | Die la<br>< <b>OK</b> >  | aufende Ermittlung der relativen Steilheit (nach dem Drücken von<br>> im Schritt 6) können Sie wie folgt abbrechen:                                                                                                    |
|                            | 1                        | Öffnen Sie die Einstelltabelle (siehe Abschnitt 3.5).                                                                                                    |
|                            | 2                        | Wählen Sie im Menüpunkt <i>Test</i> die Einstellung <i>Abbruch</i> und verlassen Sie die Einstelltabelle anschließend mit <i>Speichern u. Beenden</i> .                                                                                                    |
| Bewertung                  | Das E<br>gen. I<br>1,1   | Ergebnis der Überprüfung wird im Logbuch des Sensors eingetra-<br>Liegt die relative Steilheit außerhalb des Toleranzbereichs (0,90<br>0), wird die Überprüfung als fehlerhaft bewertet.                                                                                                    |
|                            |                          | Die im Logbucheintrag enthaltenen Informationen sind zum                                                                                                    |

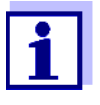

Die im Logbucheintrag enthaltenen Informationen sind zum Teil identisch mit denen der Kalibrierhistorie. Diese ist im Abschnitt 4.2.4 KALIBRIERHISTORIE ausführlich beschrieben.

#### 4.2.3 Anwenderkalibrierung

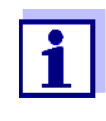

Es wird darauf hingewiesen, dass die Werkskalibrierung der Membran aufgrund der IQMC Technologie hochpräzise ist. Sollte dennoch eine Anwenderkalibrierung gewünscht sein, sind Einflüsse durch Umweltbedingungen zu berücksichtigen.

Prinzip Die Anwenderkalibrierung wird entweder in wasserdampfgesättigter Luft oder in luftgesättigtem Wasser durchgeführt (siehe PRÜF- BZW. KALIBRIERMEDIUM auf Seite 18). Beim Kalibriervorgang wird die relative Steilheit des Sensors ermittelt. Anhand der relativen Steilheit und der Intensität wird die Kalibrierung bewertet (erfolgreich <-> nicht erfolgreich).

> Das Ergebnis der Anwenderkalibrierung wird im Kalibrierprotokoll bzw. in der Kalibrierhistorie abgespeichert und kann nachträglich angesehen werden (siehe jeweilige IQ SENSOR NET System-Betriebsanleitung).

- Ablauf Allgemein wird eine Anwenderkalibrierung am IQ SENSOR NET wie folgt durchgeführt. Systemspezifische Einzelheiten entnehmen Sie bitte der jeweiligen IQ SENSOR NET System-Betriebsanleitung.
  - 1 Wechseln Sie mit **<M>** zur Messwertanzeige und wählen Sie den Sensor FDO<sup>®</sup> 70x IQ (SW) aus.
  - 2 Drücken Sie <C>. Im nächsten Schritt wird der Wartungszustand für den Sensor eingeschaltet. Ein entsprechender Hinweis erscheint auf dem Display.
  - 3 Bestätigen Sie den Hinweis mit **<OK>**. Der Wartungszustand ist aktiv.
  - 4 Wählen Sie das Verfahren *KALIBRIERUNG* und drücken Sie **<OK>**.
  - 5 Bringen Sie den Sensor in Kalibrierposition (wasserdampfgesättigte Luft oder luftgesättigtes Wasser - siehe Abschnitt 4.2.1).

|                                                    | 6                        | Drücken Sie <b><ok< b=""><br/>Der Sensor ermitt<br/>zur Messwertansi<br/>Anzeige <i>CAL</i>. Gle<br/>momentane relati<br/>beendet, sobald o<br/>Stabilitätskontrolle<br/>den zwischen Ser<br/>ern. Anschließend<br/>angezeigt.</ok<></b> | >.<br>elt die Kalibrierdaten. Das Display wechselt<br>cht. Anstelle des Hauptmesswerts blinkt die<br>eichzeitig blinkt als Nebenmesswert die<br>ve Steilheit. Der Vorgang wird automatisch<br>lie gemessenen Werte das Kriterium für die<br>e erfüllen. Bei großen Temperaturunterschie-<br>nsor und Umgebung kann dies länger dau-<br>d werden Hauptmesswert und Temperatur |
|----------------------------------------------------|--------------------------|----------------------------------------------------------------------------------------------------|----------------------------------------------------------------------------------------------------|
|                                                    | 7                        | Bringen Sie den S<br>Anwenderkalibrie                                                                                                    | Sensor wieder in Messposition, wenn die<br>rung erfolgreich war.                                                                                                    |
|                                                    | 8                        | Warten Sie, bis de<br>turanpassung).                                                                                                    | er Messwert weitgehend stabil ist (Tempera-                                                                                                    |
|                                                    | 9                        | Schalten Sie den                                                                                                    | Wartungszustand aus.                                                                                                    |
| Abbruch der<br>Anwenderkalibrierung                | So lar<br>(Schri<br>sen. | nge die Kalibrierdat<br>tt 6), können Sie die                                                                                                    | enermittlung noch nicht ausgelöst wurde<br>e Kalibrierroutine mit < <b>M</b> > oder < <b>ESC</b> > verlas-                                                                                                    |
|                                                    | Die la<br>im Sc          | ufende Kalibrierdat<br>hritt 6) können Sie                                                                                                    | enermittlung (nach dem Drücken von <b><ok></ok></b><br>wie folgt abbrechen:                                                                                                    |
|                                                    | 1                        | Öffnen Sie die Eir                                                                                                    | nstelltabelle (siehe Abschnitt 3.5).                                                                                                    |
|                                                    | 2                        | Wählen Sie im Me<br><i>Abbruch</i> und verla<br>mit <i>Speichern u. I</i>                                                                                                    | enüpunkt <i>Kalibrierung</i> die Einstellung<br>assen Sie die Einstelltabelle anschließend<br>Beenden.                                                                                                    |
|                                                    | Nach<br>mit de<br>rung v | Abbruch der Anwe<br>en Kalibrierdaten, d<br>verwendet wurden.                                                                                                    | nderkalibrierung arbeitet der Sensor wieder<br>ie vor der abgebrochenen Anwenderkalibrie-                                                                                                    |
| Mögliche<br>Ergebnisse der<br>Anwenderkalibrierung | Die Ka<br>brieru         | alibrierdaten werde<br>ng kann die folgene                                                                                                    | n vom IQ SENSOR NET ausgewertet. Eine Kali-<br>den Ergebnisse haben:                                                                                                    |
|                                                    | Displa                   | ayanzeige                                                                                                    | Erläuterung                                                                                                    |
|                                                    | Messv                    | vertanzeige                                                                                                    | Sensor wurde erfolgreich kalibriert.<br>Die Kalibrierdaten können Sie in der Kali-<br>brierhistorie einsehen (Abschnitt 4.2.4).                                                                                                    |
|                                                    | " <u></u> "              |                                                                                                    | Der Sensor konnte nicht kalibriert werden.<br>Der Sensor ist für weitere Messungen<br>gesperrt.<br>Hinweise zu möglichen Ursachen finden<br>Sie im Logbuch des Sensors.                                                                                                    |

#### 4.2.4 Kalibrierhistorie

#### Kalibrierhistorie

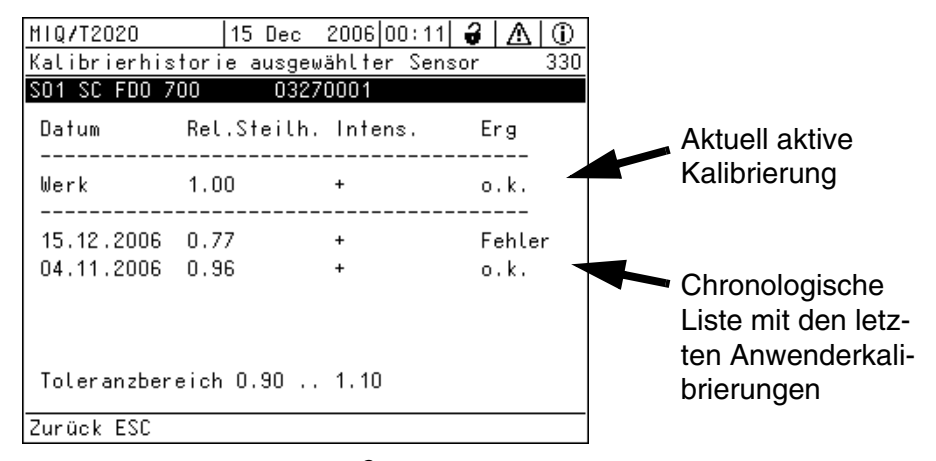

Bild 4-1 Kalibrierhistorie FDO<sup>®</sup> 70x IQ (SW)

Die Kalibrierhistorie enthält folgende Informationen:

| Datum       | Datum der Kalibrierung ( <i>Werk</i> = Werkskalibrierung)                                                                                                    |
|-------------|----------------------------------------------------------------------------------------------------|
| Rel.Steilh. | Relative Steilheit (dimensionslos)                                                                                                    |
| Intens.     | Intensität:<br>+ : ausreichend<br>- : zu gering                                                                                                    |
| Erg         | <ul> <li>Bewertung der Kalibrierung</li> <li>o.k. : Kalibrierung erfolgreich.</li> <li>Die neuen Kalibrierdaten wurden für die Messung übernommen.</li> <li>Fehler: Kalibrierung nicht erfolgreich.</li> <li>Ungültige Kalibrierdaten wurden verworfen.</li> <li>Die Messung wurde mit den letzten gültigen Werten weitergeführt.</li> </ul> |

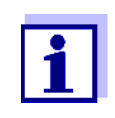

Die Kalibrierhistorie wird in der Sensorbasis gespeichert. Bei der Montage einer anderen Sensorkappe (mit anderer Seriennummer) wird die Kalibrierhistorie gelöscht und kann nachträglich nicht wieder hergestellt werden.

#### 4.2.5 Reaktivierung einer gültigen Kalibrierung

Beim FDO<sup>®</sup> 70x IQ (SW) haben Sie die Möglichkeit, bei Bedarf die letzte gültige Anwenderkalibrierung oder die Werkskalibrierung zu reaktivieren. Damit können Sie sofort wieder messen, wenn eine Kali-

brierung fehlgeschlagen ist, oder der Verdacht besteht, dass die Kalibrierbedingungen nicht optimal eingehalten wurden.

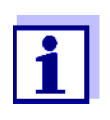

Die Reaktivierung alter Kalibrierdaten ist eine Behelfsmaßnahme. Berücksichtigen Sie, dass der Sensor dadurch möglicherweise falsche Messwerte liefert. Stellen Sie die korrekte Funktion des Sensors durch eine Überprüfung und/oder Neukalibrierung sicher.

| Kalibrierdaten |
|----------------|
| reaktivieren   |

- 1 Öffnen Sie die Einstelltabelle (siehe Abschnitt 3.5).
- 2 Wählen Sie im Menüpunkt *Kalibrierung* die Einstellung *Anwenderkalibrierung* bzw. *Werkskalibrierung* und verlassen Sie die Einstelltabelle anschließend mit *Speichern u. Beenden*.

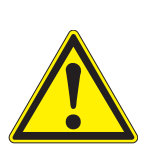

## 5 Wartung, Reinigung, Ersatzbedarf

5.1 Allgemeine Wartungshinweise

#### VORSICHT

Der Kontakt mit der Messlösung kann zu einer Gefährdung des Anwenders führen!

Je nach Art der Messlösung sind geeignete Schutzmaßnahmen zu ergreifen (Schutzkleidung, Schutzbrille etc.).

#### Wartungszustand

Wir empfehlen, vor jeder Entnahme des Sensors aus seiner Messposition den Wartungszustand einzuschalten. Damit vermeiden Sie ungewollte Reaktionen verknüpfter Ausgänge. Nähere Hinweise zum Wartungszustand entnehmen Sie bitte der IQ SENSOR NET Betriebsanleitung.

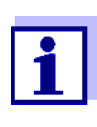

Wir empfehlen, den Sensor für Wartungsarbeiten nicht vom Sensoranschlusskabel loszuschrauben. Dadurch vermeiden Sie, dass Feuchtigkeit und/oder Schmutz in die Steckverbindung gelangen und Kontaktprobleme verursachen können.

Wenn Sie den Sensor vom Sensoranschlusskabel trennen möchten, beachten Sie folgende Punke:

- Vor dem Trennen des Sensors vom Sensoranschlusskabel SACIQ (SW) den Sensor äußerlich reinigen (siehe Abschnitt 5.4.1).
- Den Sensor vom Sensoranschlusskabel SACIQ (SW) losschrauben.
- Jeweils eine Schutzkappe auf den Sensorsteckkopf und auf das Sensoranschlusskabel SACIQ (SW) aufsetzen, damit keine Feuchtigkeit oder Schmutz in die Verbindung gelangen kann.
- In korrosiven Umgebungen die Buchse des Sensoranschlusskabels im trockenen Zustand mit dem verschraubbaren Schutzdeckel SACIQ-Plug verschließen, um die elektrischen Kontakte vor Korrosion zu schützen. Der Schutzdeckel ist als Zubehör erhältlich (siehe Abschnitt 5.5 ERSATZTEILE UND ZUBEHÖR). Bei den Sensoranschlusskabeln SACIQ SW ist er serienmäßig im Lieferumfang enthalten.

#### 5.2 Handhabung der Sensorkappe

Trotz seiner äußerlichen Robustheit ist der Sensor ein optisches Präzisionsgerät. Deshalb sollten Sie bei allen Wartungs- und Reinigungsarbeiten gewisse Vorsichtsmaßnahmen beachten:

 Schmutz und Feuchtigkeit unter der Sensorkappe können die Funktion beeinträchtigen und die Lebensdauer der Sensorkappe verkür-

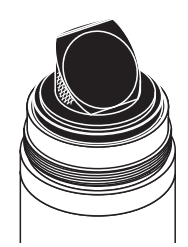

zen. Achten Sie deshalb auf eine saubere und trockene Arbeitsumgebung, wenn Sie die Sensorkappe abnehmen.

- Berühren Sie die Sensormembran außen nicht unnötig mit den Fingern. Fassen Sie die Sensorkappe grundsätzlich nur an den Seiten an (schraffierter Bereich in Abbildung links).
- Vermeiden Sie starke mechanische Belastungen der Sensormembran (Druck, Kratzer).
- Die Einwirkung von Licht, insbesondere Tageslicht, auf das Innere der Sensorkappe beeinträchtigt mit der Zeit die Messeigenschaften und verkürzt die Lebensdauer. Setzen Sie deshalb das Innere der Sensorkappe insbesondere keinem direkten Sonnenlicht aus. Vermeiden Sie grundsätzlich jeden Lichteinfall, der über das unvermeidbare Maß im Rahmen notwendiger Wartungs- und Reinigungsarbeiten hinausgeht. Bewahren Sie abmontierte Sensorkappen nur in lichtgeschützter Umgebung auf.

#### 5.3 Sensorkappe wechseln

#### Sensorkappe entfernen

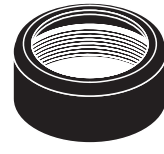

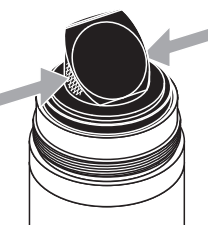

| 1 | Den Sensor aus der Messlösung ziehen.                                                                                   |
|---|----------------------------------------------------------------------------------------------------|
| 2 | Den Sensor äußerlich reinigen (siehe Abschnitt 5.4.1).                                                                  |
| 3 | Den Fixierring von Hand vom Sensor abschrauben.                                                                         |
| 4 | Den Sensorkopf nochmals gründlich säubern und trockenwi-<br>schen.                                                      |
| 5 | Die Sensorkappe an den Seiten (Pfeil in Abbildung links) mit<br>den Fingern greifen und gerade vom Sensor weg abziehen. |
|   |                                                                                                    |

#### HINWEIS

Keine Werkzeuge oder sonstige spitzen Gegenstände zwischen die Dichtflächen schieben. Die Dichtflächen werden dadurch beschädigt.

#### Sensorkappe aufsetzen

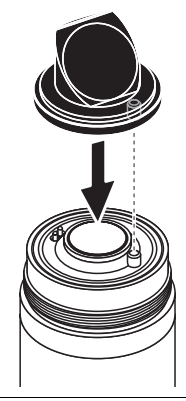

| 6 | Die Stirnfläche des Sensors auf absolute Sauberkeit überprü-<br>fen und gegebenenfalls reinigen (siehe Abschnitt 5.4.1).                                                     |
|---|----------------------------------------------------------------------------------------------------|
| 7 | Das Gewinde des Fixierrings gründlich reinigen.                                                                                                    |
| 8 | Die neue Sensorkappe auf den Sensor auflegen, so dass der<br>Temperaturmessfühler in die Bohrung auf der Innenseite der<br>Sensorkappe ragt (siehe nebenstehende Abbildung). |
| 9 | Den Fixierring auf den Sensorkopf aufsetzen und von Hand festschrauben.                                                                                                    |

#### 5.4 Sensor reinigen

#### 5.4.1 Äußere Reinigung

Starker Schmutz auf dem Sensor kann die Messeigenschaften beeinflussen. Biofilme zum Beispiel zehren Sauerstoff und können, wenn sie auf der Sensorkappenmembran auftreten, das Ansprechverhalten verschlechtern und Minderbefunde verursachen. Wir empfehlen deshalb eine regelmäßige Sichtkontrolle und eine äußere Reinigung nach Bedarf.

Beachten Sie bei der Reinigung folgende Punkte:

- Spülen Sie den Sensor zuerst gründlich mit Leitungswasser ab, um lose anhaftenden Schmutz zu entfernen.
- Grobe Verschmutzungen am Sensorschaft können Sie mit einer weichen Bürste abbürsten. <u>Achtung:</u> Wenden Sie die Bürste <u>nicht</u> im Bereich der Sensormembran an. Gefahr der Beschädigung!
- Die Sensorkappe einschließlich Sensormembran wischen Sie mit einem feuchten weichen Mikrofasertuch ab.
- Bei hartnäckigem Schmutz können Sie dem Leitungswasser etwas Haushaltspülmittel beifügen. <u>Achtung:</u> Verwenden Sie keine Alkohole zur Reinigung!
- Bei Salz- und Kalkablagerungen kann der Sensor mit wässeriger Citronensäurelösung (Massenanteil 10 %) gereinigt werden.

#### 5.4.2 Sensorkappe und Sensorkopf innen reinigen

Sollte, z. B. durch eine Beschädigung der Sensorkappe, Feuchtigkeit und Schmutz unter die Sensorkappe eingedrungen sein, können Sie den Sensor wie folgt wieder messbereit machen:

#### HINWEIS

Nur nichtscheuernde, alkoholfreie Reinigungsmittel verwenden, da sonst die optischen Oberflächen beschädigt werden können.

| 1 | Sensorkappe entfernen (siehe Abschnitt 5.3).                                                                     |
|---|----------------------------------------------------------------------------------------------------|
| 2 | Sensorkopf und Sensorkappe reinigen:                                                                             |
|   | <ul> <li>Alle inneren Oberflächen mit Leitungswasser spülen</li> </ul>                                           |
|   | <ul> <li>Fett- und ölhaltige Verunreinigungen mit warmem Wasser<br/>und Haushaltsspülmittel entfernen</li> </ul> |

- 3 Alle Oberflächen mit einem sauberen, fusselfreien Tuch trocknen. Hierfür eignet sich zum Beispiel ein Mikrofasertuch wie es zum Reinigen von Brillen verwendet wird.
- 4 Sensor und Sensorkappe an einem trockenen Ort vollständig nachtrocknen lassen, damit Feuchtigkeit aus schwer zugänglichen Stellen entweichen kann. Dabei das Innere der Sensorkappe vor Lichteinfall schützen.

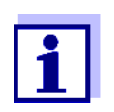

Sollte die Sensorkappe sichtbar beschädigt sein, muss sie erneuert werden.

#### 5.5 Ersatzteile und Zubehör

| Beschreibung                                                                                                    | Modell                  | BestNr. |
|----------------------------------------------------------------------------------------------------|-------------------------|---------|
| Sensorkappe                                                                                                    | SC-FDO <sup>®</sup> 700 | 201 654 |
| Sensorkappe                                                                                                    | SC-FDO <sup>®</sup> 701 | 201 655 |
| Verschraubbarer Schutzdeckel für<br>Sensoranschlusskabel                                                                  | SACIQ-Plug              | 480 065 |
| Schutzkorb zum Schutz vor Fisch-<br>verbiss, mit Anschlussmöglichkeit<br>für das Reinigungsset<br>MSK FDO <sup>®</sup> CS | MSK FDO <sup>®</sup>    | 205 253 |
| Reinigungsset für<br>FDO <sup>®</sup> 70x IQ (SW) in Verbindung<br>mit Schutzkorb MSK FDO <sup>®</sup>                    | MSK FDO <sup>®</sup> CS | 205 254 |

| Komponenten für  | Beschreibung                                                                                  | Modell       | BestNr. |
|------------------|-----------------------------------------------------------------------------------------------|--------------|---------|
| Reinigungssystem | Reinigungskopf                                                                                | СН           | 900 107 |
|                  | Aktives Ventilmodul (benötigt kei-<br>nen freien Relaisausgang im<br>IQ SENSOR NET System)    | MIQ/CHV PLUS | 480 018 |
|                  | Ventilmodul für das<br>IQ SENSOR NET System 182<br>(Relais und Druckluftversorgung<br>extern) | DIQ/CHV      | 472 007 |

| Beschreibung                                                                        | Modell                        | BestNr. |
|-------------------------------------------------------------------------------------|-------------------------------|---------|
| Luftdruckkompressor zur Ansteu-<br>erung über Relais, Stromversor-<br>gung 115 V AC | Cleaning Air Box<br>- 115 VAC | 480 017 |
| Luftdruckkompressor zur Ansteu-<br>erung über Relais, Stromversor-<br>gung 230 V AC | Cleaning Air Box<br>- 230 VAC | 480 019 |

## 5.6 Entsorgung

SensorWir empfehlen, den Sensor und die Sensorkappen als Elektronik-<br/>schrott zu entsorgen.

## 6 Was tun, wenn...

| Sensor erscheint nicht           | Ursache                                                    | Behebung                                                                                                    |
|----------------------------------|------------------------------------------------------------|----------------------------------------------------------------------------------------------------|
| und in der Liste der<br>Sensoren | Sensorkappe nicht montiert oder<br>defekt                  | <ul> <li>Sensorkappe (siehe<br/>Abschnitt 5.3)</li> <li>Defekte Sensorkappe gege-<br/>benenfalls erneuern</li> </ul> |
| Messwert unplausibel             | Ursache                                                    | Behebung                                                                                                    |
|                                  | Belag auf Sensorkappe                                      | Sensor äußerlich reinigen (siehe<br>Abschnitt 5.4.1)                                                                 |
|                                  | Lebensdauer der Sensorkappe<br>erreicht                    | <ul> <li>Sensor überprüfen (siehe<br/>Abschnitt 4.2.2)</li> </ul>                                                    |
|                                  |                                                            | <ul> <li>Sensorkappe gegebenenfalls<br/>wechseln (siehe Abschnitt<br/>5.3)</li> </ul>                                |
|                                  | Schmutz im Inneren der Sensor-<br>kappe und im Sensorkopf. | <ul> <li>Sensorkappe demontieren</li> <li>Sensorkappe und Sensorkopf</li> </ul>                                      |
|                                  |                                                            | Abschnitt 5.4.2)                                                                                                    |
|                                  | Fixierring nicht fest genug ange-<br>zogen.                | Sensorkappe korrekt montieren<br>und Fixierring bis zum Anschlag<br>festziehen (siehe Abschnitt 5.3)                 |
|                                  | Sensorkappe undicht oder defekt.                           | Defekte Sensorkappe gegebe-<br>nenfalls erneuern                                                                     |
| Messwert stark                   | Ursache                                                    | Behebung                                                                                                    |
| Schwankend                       | Belag auf Sensorkappe                                      | siehe Punkt "Messwert unplausi-                                                                                      |
|                                  | Lebensdauer der Sensorkappe erreicht                       | Dei                                                                                                    |
|                                  | Schmutz im Inneren der Sensor-<br>kappe und im Sensorkopf. |                                                                                                    |
|                                  | Fixierring nicht fest genug ange-<br>zogen.                |                                                                                                    |
|                                  | Sensorkappe undicht oder defekt.                           |                                                                                                    |

| Messwert ungültig | Ursache                                                                              | Behebung                                                                                                    |
|-------------------|--------------------------------------------------------------------------------------|----------------------------------------------------------------------------------------------------|
| (Alizeige )       | Anwenderkalibrierung nicht<br>erfolgreich. Sensor ist für die Mes-<br>sung gesperrt. | <ul> <li>Als Behelfsmaßnahme zur<br/>schnellen Wiederherstellung<br/>der Messbereitschaft: Werks-<br/>kalibrierung aktivieren (siehe<br/>Abschnitt 4.2.5)</li> </ul>                                                                                                    |
|                   |                                                                                      | <ul> <li>Für exakte Messungen den<br/>Sensor überprüfen und die<br/>Anwenderkalibrierung gege-<br/>benenfalls wiederholen.</li> </ul>                                                                                                    |
| Falsche           | Ursache                                                                              | Behebung                                                                                                    |
| remperaturanzeige | Temperaturmessfühler defekt                                                          | Sensor einsenden                                                                                                    |
| Messwert blinkt   | Ursache                                                                              | Behebung                                                                                                    |
|                   | Wartungszustand ist eingeschal-<br>tet                                               | <ul> <li>wurde der Wartungszustand<br/>manuell eingeschaltet (z. B.<br/>durch Drücken der Taste</li> <li><c>):</c></li> <li>Wartungszustand manuell<br/>ausschalten im Menü<br/><i>Anzeigeoptionen</i> (siehe<br/>IQ SENSOR NET System-<br/>Betriebsanleitung)</li> <li>wurde der Wartungszustand<br/>automatisch eingeschaltet<br/>(z. B. durch Reinhaltungssys-<br/>tem):</li> <li>Wartungszustand wird auto-<br/>matisch wieder beendet</li> </ul> |

## 7 Technische Daten

#### 7.1 Allgemeine Messeigenschaften

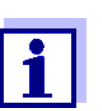

Die Messeigenschaften werden in erster Linie vom Sensorkappentyp bestimmt. Die Daten hierzu finden Sie in den Abschnitten 7.5 und 7.6.

| Messprinzip                                                   | Optische Messung auf der Basis von Photolumineszenz.                                                                                                    |                                                                                                    |
|---------------------------------------------------------------|----------------------------------------------------------------------------------------------------|----------------------------------------------------------------------------------------------------|
| Messung in Wasser                                             | Nach Löslichkeitsfunktion nach ISO 5814                                                                                                    |                                                                                                    |
| Messung in<br>salzbelastetem<br>Abwasser                      | Eingabe einer Salinität von 2,0 70,0;<br>entspricht 3,4 mS/cm 86,2 mS/cm bei T <sub>REF</sub> 20 °C<br>(Salinitätsmessung nach IOT = International Oceanographic Tables)                                                                                                    |                                                                                                    |
| Temperaturmessung                                             | Temperatursensor                                                                                                    | Integrierter NTC                                                                                                    |
|                                                               | Messbereich                                                                                                    | - 5 °C + 50 °C (23 122 °F)                                                                                                |
|                                                               | Genauigkeit                                                                                                    | ± 0,5 K                                                                                                    |
|                                                               | Auflösung                                                                                                    | 0,1 K                                                                                                    |
| Temperatur-                                                   | Im Bereich -5 °C + 50 °C (23 <sup>-</sup>                                                                                                    | 122 °F)                                                                                                    |
| kompensation                                                  |                                                                                                    |                                                                                                    |
| kompensation                                                  | 7.2 Einsatzcharakteristik                                                                                                    |                                                                                                    |
| kompensation<br>Druckfestigkeit                               | 7.2 Einsatzcharakteristik<br>Sensor mit angeschlossenem Anso                                                                                                    | chlusskabel SACIQ (SW):                                                                                                   |
| kompensation<br>Druckfestigkeit                               | <b>7.2 Einsatzcharakteristik</b><br>Sensor mit angeschlossenem Anso<br>Max. zulässiger Überdruck                                                                                                    | chlusskabel SACIQ (SW):<br>10 <sup>6</sup> Pa (10 bar)                                                                    |
| kompensation<br>Druckfestigkeit                               | <ul> <li>7.2 Einsatzcharakteristik</li> <li>Sensor mit angeschlossenem Anso</li> <li>Max. zulässiger Überdruck</li> <li>Der Sensor erfüllt die Anforderunge<br/>97/23/EG ("Druckgeräterichtlinie").</li> </ul>                                                                                                    | chlusskabel SACIQ (SW):<br>  10 <sup>6</sup> Pa (10 bar)<br>en gemäß Artikel 3(3) der Richtlinie                          |
| kompensation<br>Druckfestigkeit<br>Schutzart                  | <ul> <li>7.2 Einsatzcharakteristik</li> <li>Sensor mit angeschlossenem Ansol</li> <li>Max. zulässiger Überdruck</li> <li>Der Sensor erfüllt die Anforderunge<br/>97/23/EG ("Druckgeräterichtlinie").</li> <li>Sensor mit angeschlossenem Ansol</li> <li>IP 68, 10 bar (10<sup>6</sup> Pa)</li> </ul>                                       | chlusskabel SACIQ (SW):<br>10 <sup>6</sup> Pa (10 bar)<br>en gemäß Artikel 3(3) der Richtlinie<br>chlusskabel SACIQ (SW): |
| kompensation<br>Druckfestigkeit<br>Schutzart<br>Eintauchtiefe | <ul> <li>7.2 Einsatzcharakteristik</li> <li>Sensor mit angeschlossenem Ansol</li> <li>Max. zulässiger Überdruck</li> <li>Der Sensor erfüllt die Anforderunge<br/>97/23/EG ("Druckgeräterichtlinie").</li> <li>Sensor mit angeschlossenem Ansol</li> <li>IP 68, 10 bar (10<sup>6</sup> Pa)</li> <li>min. 10 cm; max. 100 m Tiefe</li> </ul> | chlusskabel SACIQ (SW):<br>10 <sup>6</sup> Pa (10 bar)<br>en gemäß Artikel 3(3) der Richtlinie<br>chlusskabel SACIQ (SW): |

#### 7.3 Allgemeine Daten

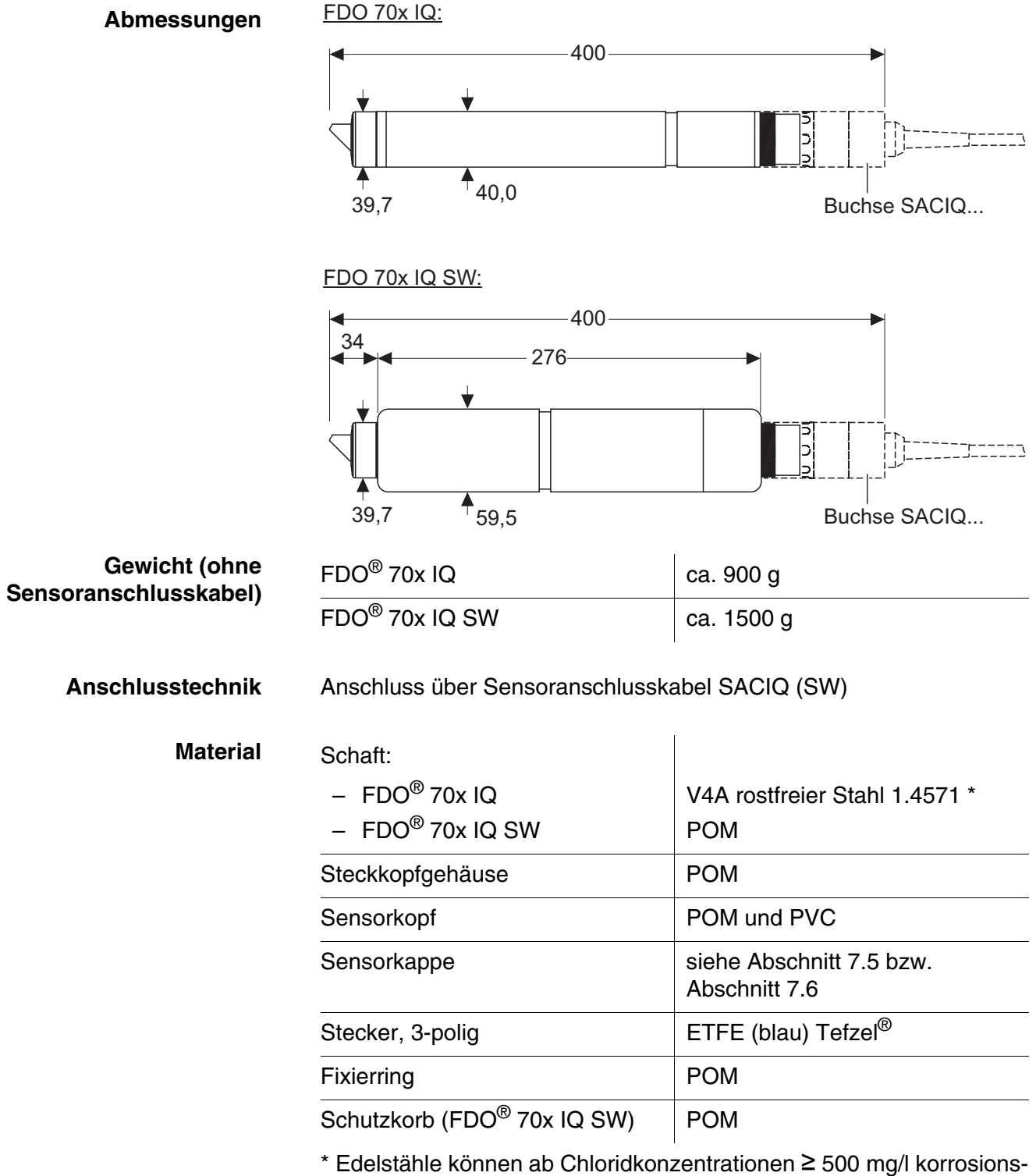

\* Edelstähle können ab Chloridkonzentrationen ≥ 500 mg/l korrosionsempfindlich sein. Für Anwendungen in solchen Messmedien werden die SW-Sensoren empfohlen.

| Automatische<br>Sensorüberwachung<br>(SensCheck-Funktion) | Überwachung der Membranfunktion | n                                                                                   |
|-----------------------------------------------------------|---------------------------------|-------------------------------------------------------------------------------------|
| Gerätesicherheit                                          | Angewandte Normen               | <ul> <li>EN 61010-1</li> <li>UL 3111-1</li> <li>CAN/CSA C22.2 No. 1010.1</li> </ul> |

#### 7.4 Elektrische Daten

| Nennspannung      | max. 24 VDC<br>über das IQ SENSOR NET (Details<br>siehe Kapitel TECHNISCHE DATEN<br>der IQ SENSOR NET Betriebsan-<br>leitung) |
|-------------------|----------------------------------------------------------------------------------------------------|
| Leistungsaufnahme | 0,7 W                                                                                                    |
| Schutzklasse      | 111                                                                                                    |

## 7.5 Technische Daten SC-FDO<sup>®</sup> 700

Sauerstoffpartialdruck 0 ... 400 hPa

#### Messbereiche und Auflösungen

MessmodusEinstellbarer MessbereichAuflösungSauerstoff-<br/>konzentration0 ... 20,00 mg/l<br/>0 ... 20,00 ppm0,01 mg/l<br/>0,01 ppmSauerstoff-<br/>sättigung0 ... 200,0 %0,1 %

| Messgenauigkeit    | im Bereich                                                     | Genauigkeit                                                                                |
|--------------------|----------------------------------------------------------------|--------------------------------------------------------------------------------------------|
|                    | < 1 mg/l (ppm)                                                 | ± 0,05 mg/l (ppm)                                                                          |
|                    | > 1 mg/l (ppm)                                                 | ± 0,1 mg/l (ppm)                                                                           |
| Wiederholpräzision | ± 0,05 mg/l (ppm)                                              | nach EN ISO 15839                                                                          |
| Ansprechzeit       | t <sub>90</sub> (90 % der End<br>t <sub>95</sub> (95 % der End | wertanzeige nach) < 150 s nach EN ISO 15839<br>wertanzeige nach) < 200 s nach EN ISO 15839 |
| Mindestanströmung  | Keine Anströmung                                               | g erforderlich                                                                             |

| Querempfindlichkeiten                    | Unempfindlich gegenüber Schwefelwasserstoff, Chlor und ionogenen Substanzen                                                                                                  |                             |
|------------------------------------------|----------------------------------------------------------------------------------------------------|-----------------------------|
| Zulässiger                               | Messmedium                                                                                                    | -5 °C + 50 °C (23 122 °F)   |
| remperaturbereich                        | Lagerung/Transport                                                                                                    | - 10 °C + 50 °C (14 122 °F) |
| Zulässiger pH-Bereich<br>des Messmediums | 4 12                                                                                                    |                             |
| Kalibrierverfahren                       | Werkskalibrierung mittels IQMC (Intelligent Membrane Calibration)-<br>Verfahren. Anwenderkalibrierung in wasserdampfgesättigter Luft oder<br>luftgesättigtem Wasser möglich. |                             |
| Material                                 | PMMA, PVC und Silikon                                                                                                    |                             |
| Standzeit                                | 2 Jahre garantiert bei bestimmungsgemäßem Gebrauch                                                                                                    |                             |

## 7.6 Technische Daten SC-FDO<sup>®</sup> 701

# Messbereiche und Sauerstoffpartialdruck 0 ... 400 hPa Auflösungen

| Messmodus                    | Einstellbarer Messbereich   | Auflösung             |
|------------------------------|-----------------------------|-----------------------|
| Sauerstoff-<br>konzentration | 0 20,00 mg/l<br>0 20,00 ppm | 0,01 mg/l<br>0,01 ppm |
| Sauerstoff-<br>sättigung     | 0 200,0 %                   | 0,1 %                 |

| Messgenauigkeit       | im Bereich                                                     | Genauigkeit                                                                              |
|-----------------------|----------------------------------------------------------------|------------------------------------------------------------------------------------------|
|                       | < 1 mg/l (ppm)                                                 | ± 0,05 mg/l (ppm)                                                                        |
|                       | > 1 mg/l (ppm)                                                 | ± 0,1 mg/l (ppm)                                                                         |
| Wiederholpräzision    | ± 0,05 mg/l (ppm)                                              | nach EN ISO 15839                                                                        |
| Ansprechzeit          | t <sub>90</sub> (90 % der End<br>t <sub>95</sub> (95 % der End | wertanzeige nach) < 60 s nach EN ISO 15839<br>wertanzeige nach) < 80 s nach EN ISO 15839 |
| Mindestanströmung     | Keine Anströmung                                               | g erforderlich                                                                           |
| Querempfindlichkeiten | Unempfindlich geg<br>Substanzen                                | genüber Schwefelwasserstoff, Chlor und ionogenen                                         |

| Zulässiger<br>Temperaturbereich          | Messmedium                                                                                                    | - 5 °C + 40 °C (23 104 °F)           |
|------------------------------------------|----------------------------------------------------------------------------------------------------|--------------------------------------|
|                                          | Lagerung/Transport                                                                                                    | - 10 °C + 50 °C (14 122 °F)          |
| Zulässiger pH-Bereich<br>des Messmediums | 4 12                                                                                                    |                                      |
| Kalibrierverfahren                       | Werkskalibrierung mittels IQMC (Intelligent Membrane Calibration)-<br>Verfahren. Anwenderkalibrierung in wasserdampfgesättigter Luft oder<br>luftgesättigtem Wasser möglich. |                                      |
| Material                                 | PMMA, PVC und Silikon                                                                                                    |                                      |
| Standzeit                                | 6 Monate garantiert bei bestimmun<br>angegebenen Umgebungsbedingu                                                                                                    | gsgemäßem Gebrauch unter den<br>ngen |

## 8 Verzeichnisse

#### 8.1 Erläuterung der Meldungen

In diesem Kapitel finden Sie eine Liste mit allen Meldungscodes und den dazugehörigen Meldungstexten für den Sensor FDO<sup>®</sup> 70x IQ (SW).

1

- Informationen zu
- Inhalt und Aufbau des Logbuchs und
- Aufbau des Meldungscodes

Siehe IQ SENSOR NET System-Betriebsanleitung, Kapitel LOGBUCH.

Die drei letzten Ziffern des Meldungscodes geben die Quelle der Meldung wieder:

- 334 = SC FDO 700 (Sensorkappe SC-FDO<sup>®</sup> 700)
- 335 = SC FDO 701 (Sensorkappe SC-FDO<sup>®</sup> 701)
- 531 = FDO700IQ (Sensorbasis / Teilnehmerklasse Adapter ADA)

#### 8.1.1 Fehlermeldungen

| Meldungscode | Meldungstext                                                                                                    |
|--------------|----------------------------------------------------------------------------------------------------|
| EA133x       | Messbereich über- oder unterschritten<br>* Prozess überprüfen<br>* Anderen Messbereich wählen                                                                                                    |
| EA233x       | Sensortemperatur zu hoch!<br>* Prozess und Anwendung überprüfen                                                                                                    |
| EA333x       | Sensortemperatur zu niedrig!<br>* Prozess und Anwendung überprüfen                                                                                                    |
| EAP531       | Messung gestört<br>* SensCheck: Sensorkappe fehlt, undicht, verbraucht oder defekt<br>* Gemäß Betriebsanl. Sensor reinigen, Raum zwischen Kappe und<br>Sensor ggf. reinigen<br>* Sensorkappe sicher festschrauben<br>* Sensorkappe ersetzen |

| Meldungscode | Meldungstext                                                                                                    |
|--------------|----------------------------------------------------------------------------------------------------|
| EC833x       | Sensor konnte nicht kalibriert werden,<br>Sensor für Messung gesperrt<br>Ursache: Instabiles Signal<br>* Temperaturanpassung überprüfen<br>* Kalibrierbedingungen überprüfen (siehe Betriebsanleitung)<br>* Kalibrierung wiederholen                                                            |
| EC933x       | Kalibrierung fehlerhaft, Messung gesperrt<br>Ursache: Sensorkappe fehlt, undicht, verbraucht oder defekt<br>* Gemäß Betriebsanl. Sensor reinigen, Raum zwischen Kappe und<br>Sensor ggf. reinigen<br>* Sensorkappe sicher festschrauben<br>* Kalibrierung wiederholen<br>* Sensorkappe ersetzen |
| El333x       | Betriebsspannung zu niedrig<br>* Installation und Kabellängen prüfen, Installationsanweisung beachten<br>* Netzteil überlastet<br>* Klemm- und Modulverbindungen überprüfen<br>* Defekter Teilnehmer, Teilnehmer austauschen                                                                    |
| El433x       | Betriebsspannung zu niedrig, kein Betrieb möglich<br>* Installation und Kabellängen prüfen, Installationsanweisung beachten<br>* Netzteil überlastet<br>* Klemm- und Modulverbindungen überprüfen<br>* Defekter Teilnehmer,<br>Teilnehmer austauschen                                           |
| ES133x       | Teilnehmer-Hardware defekt<br>* Service kontaktieren                                                                                                    |

## 8.1.2 Infomeldungen

| Meldungscode | Meldungstext                                                                                                    |
|--------------|----------------------------------------------------------------------------------------------------|
| IC133x       | Sensor wurde erfolgreich kalibriert<br>* Kalibrierdaten siehe Kalibrierhistorie                                                                                                    |
| IC333x       | Die Werkskalibrierung wurde aktiviert. Korrekte Funktion des Sensors sicherstellen.                                                                                                    |
| IC433x       | Die letzte gültige Anwenderkalibrierung wurde aktiviert. Korrekte Funk-<br>tion des Sensors sicherstellen.                                                                                                    |
| IC533x       | Die ungültige Anwenderkalibrierung wurde durch die letzte gültige<br>Anwenderkalibrierung ersetzt. Achtung! Falsche Messwerte möglich.<br>Die korrekte Funktion des Sensors muss durch eine neue erfolgreiche<br>Kalibrierung sichergestellt werden.          |
| IC633x       | Die ungültige Anwenderkalibrierung wurde durch die Werkskalibrie-<br>rung ersetzt. Achtung! Falsche Messwerte möglich. Die korrekte Funk-<br>tion des Sensors muss überprüft werden oder es ist eine neue<br>erfolgreiche Anwenderkalibrierung durchzuführen. |
| IC733x       | Diese Meldung zeigt das Ergebnis der letzten Überprüfung an (siehe<br>Abschnitt 4.2.2)                                                                                                    |
| IS133x       | Diese Meldung zeigt die in der Sensorkappe gespeicherten<br>Informationen an (siehe Abschnitt 1.4)                                                                                                    |

#### 8.2 Status-Info

Die Status-Info ist eine kodierte Information über den aktuellen Zustand eines Sensors. Jeder Sensor sendet diese Status-Info an den Controller des IQ SENSOR NET. Die Status-Info von Sensoren besteht aus 32 Bits, von denen jedes den Wert 0 oder 1 annehmen kann.

Status-Info allgemeiner Aufbau

| 0 1 2 3 4 5 6 7         | 8 9 10 11 12 13 14 15   |             |
|-------------------------|-------------------------|-------------|
| 10000000                | 000000000               | (allgemein) |
| 00000000                | 000000000               | (intern)    |
| 16 17 18 19 20 21 22 23 | 24 25 26 27 28 29 30 31 |             |

Die Bits 0 - 15 sind für allgemeine Informationen reserviert. Die Bits 16 - 21 sind für interne Service-Informationen reserviert.

Sie erhalten die Status-Info:

- über eine manuelle Abfrage im Menü Einstellungen/Settings/ Serviceinfo/Liste aller Teilnehmer (siehe IQ SENSOR NET System-Betriebsanleitung)
- über eine automatisierte Abfrage
  - einer übergeordneten Prozessleittechnik (z. B. bei Anbindung an den Profibus)
  - des IQ Data Server (siehe Betriebsanleitung IQ SENSOR NET Software Pack)

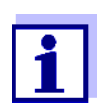

Die Auswertung der Status-Info, z. B. bei automatisierter Abfrage, muss für jedes Bit einzeln erfolgen.

Status-Info FDO<sup>®</sup> 70x IQ (SW)

| Statusbit | Erläuterung                                        |
|-----------|----------------------------------------------------|
| Bit 0     | Teilnehmer-Hardware defekt                         |
| Bit 1     | Sensorkappe fehlt, undicht, verbraucht oder defekt |
| Bit 2-31  | -                                                  |

## Was kann Xylem für Sie tun?

Wir sind ein globales Team, das ein gemeinsames Ziel eint: innovative Lösungen zu schaffen, um den Wasserbedarf unserer Welt zu decken. Im Mittelpunkt unserer Arbeit steht die Entwicklung neuer Technologien, die die Art und Weise der Wassernutzung und Wiedernutzung in der Zukunft verbessern. Wir bewegen, behandeln, analysieren Wasser und führen es in die Umwelt zurück, und wir helfen Menschen, Wasser effizient in ihren Haushalten, Gebäuden, Fabriken und landwirtschaftlichen Betrieben zu nutzen. In mehr als 150 Ländern verfügen wir über feste, langjährige Beziehungen zu Kunden, bei denen wir für unsere leistungsstarke Mischung aus führenden Produktmarken und Anwendungskompetenz, unterstützt durch eine Tradition der Innovation, bekannt sind.

Weitere Informationen darüber, wie Xylem Ihnen helfen kann, finden Sie auf xyleminc.com

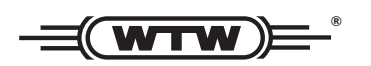

**Serviceadresse:** Xylem Analytics Germany Sales GmbH & Co. KG WTW Dr.-Karl-Slevogt-Str. 1 82362 Weilheim Germany

 Tel.:
 +49 881 183-325

 Fax:
 +49 881 183-414

 E-Mail
 wtw.rma@xyleminc.com

 Internet:
 www.WTW.com

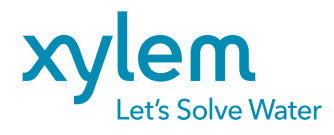

Xylem Analytics Germany GmbH Dr.-Karl-Slevogt-Str. 1 82362 Weilheim Germany